# **3M** MP8670/MP8745 Multimedia Projector Quick Setup Instructions

Cable Connections: Always turn power off when making any cable connections.

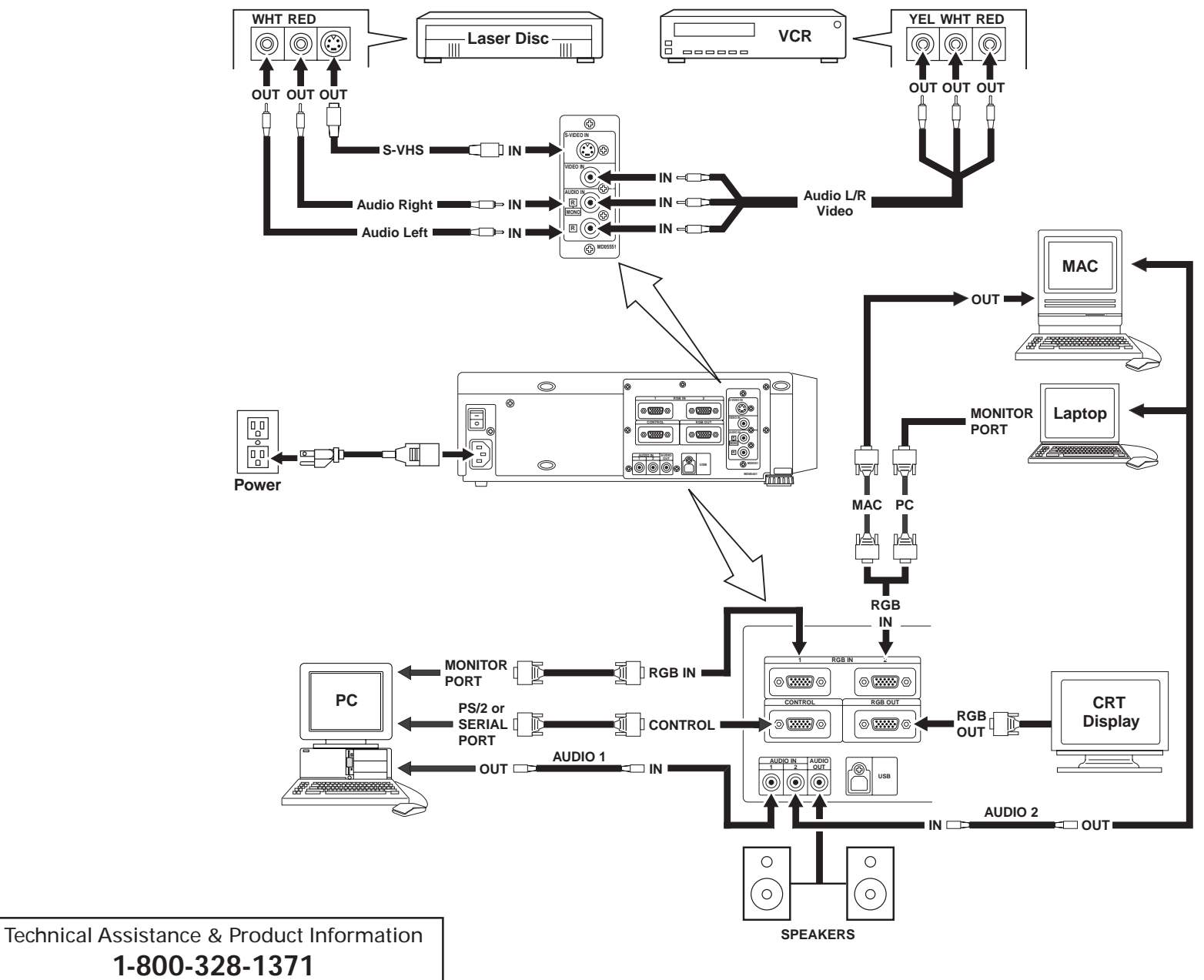

E-mail: techsupport@mmm.com

# **3M** MP8670/MP8745 Multimedia Projector Quick Setup Instructions

### **Projector Packout**

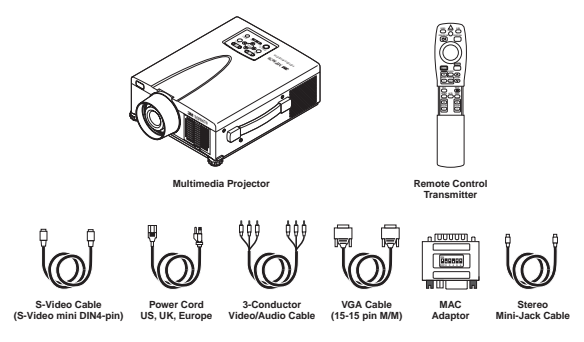

## **Remote Control Transmitter**

### INPUT LASER Press the VIDEO or RGB button to select Press and hold down button to project laser pointer the input source. Press again to select the LASER next source VIDEO, RGB STANDBY/ON Set main power switch to ON. Press into laser beam. 501 STANDBY/ON button to begin projection mode (lamp on) or press and hold button for 1 second to switch to standby mode POSITION (lamp off). LEFT MOUSE right. Press for left mouse button function (located on back of remote) RESET DISC PAD\* MENU For menu screens, press DISC PAD to select menu items. For non-menu screens, REEZE FREEZE $(\mathbf{+})$ $\neg \land$ press DISC PAD for mouse shift or left mouse button function. VOLUME image function. **MENU**\* VOI UME\* Press to display the menu screen and light MUTE Pinf the remote control buttons. The button light speaker volume • automatically turns off. BLANK AUTO **MUTE**\* MAGNIFY\* Press the MAGNIEY (+) to enlarge the (+) $(\mathbf{+})$ center of the display image. Press again TIMER ZOOM to enlarge image to maximum of 4X FOCUS magnification. Press MAGNIEY (-) to $\subseteq$ reduce the display image size. Press OFF to return to normal image size. (Can be used with the POSITION button to select ZOOM the image area being magnified.) PinP\* Press the PinP button to display a video AUTO signal as a small picture-in-picture screen in the corner of an RGB display. Press it again to enlarge the picture-in-picture screen size. Press it a third time to exit the PinP screen and turn the function OFF. The position of the picture-in-picture screen can be controlled by pressing the POSITION button or from the Image menu (Both RGB and Video signals must be present for the picture-in-picture screen to operate.) BLANK ON button. Press button to turn ON/OFF the screen blanking function This button will not function if the message "NO INPUT IS DETECTED" or "SYNC IS OUT OF RANGE" is displayed. FOCUS button. Press (+) or (-) to adjust the image sharpness

**∆** CAUTION To prevent injury to eyesight, do not point laser beam at other persons or look directly

Packout Items Not Shown:

**Optional Accessories:** 

• PS/2 mouse cable .....(1) • ADB mouse cable .....(1) • Serial mouse cable .....(1)

• RS-232 control cable ......(1)

• USB mouse cable .....(1)

Press button then use DISC PAD to move image (RGB signal only) up/down or left/

RESET\*/LEFT MOUSE BUTTON For menu screens, press button to return to initial settings. For non-menu screens, press button for right mouse button function

Press button to turn ON/OFF the freeze

Press up to increase or down to decrease

Press button to turn the mute function (speaker sound) ON/OFF.

Press button to turn the menu screen timer ON/OFF. The timer does not display when the blank function is active.

Press (+) to increase or (-) to decrease the size of the displayed image

- Press the AUTO button to activate the auto sync function. The message "AUTO IN PROGRESS" will display for several seconds as the projector adjusts the V POSIT, H.POSIT, H.PHASE, & H. SIZE settings. The Auto Sync function will not operate under the following conditions: Initial screen message NO INPUT IS
- DETECTED or SYNC IS OUT OF RANGE is displayed. · Freeze and Magnify functions have not
- been turned off prior to pressing AUTO Software application running on your

computer is not set to maximum screen size prior to pressing AUTO

# **Projector Controls**

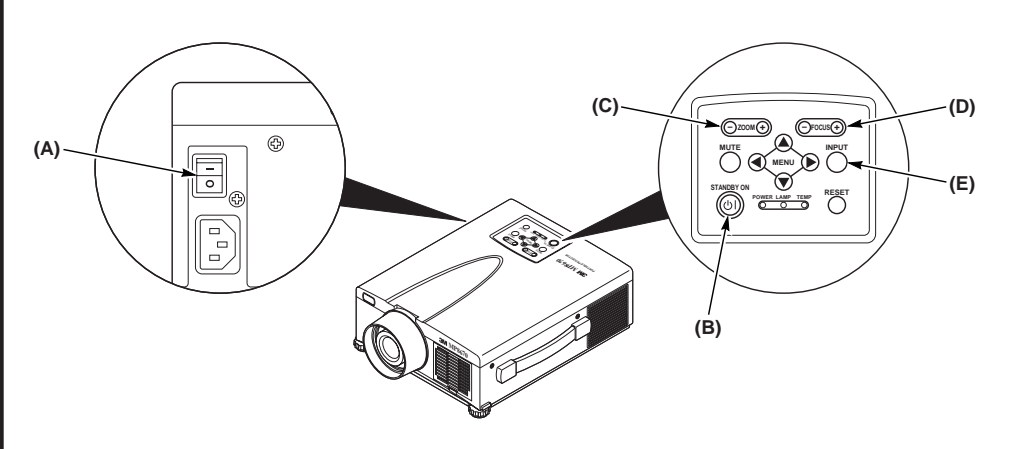

## **Start Up Procedure**

- 1. Make all cable connections and line hookups with the power off.
- 2. Turn the POWER SWITCH (A) of the projector on.
- 3. Press the STANDBY/ON button. (B)
- 4. Adjust the screen size by pressing the ZOOM button. (C)
- 5. Adjust the focus by pressing the focus button. (D)
- 6. Turn on all connected equipment.
- 7. Press the INPUT button (E) on the projector or the INPUT SELECT (VIDEO or RGB) button on the remote to select the source of the signal to be projected on the screen.

### **Shutdown Procedure**

- Press and hold the STANDBY/ON button for 1 second. 1.
- 2. Turn the MAIN POWER SWITCH of the projector off.

### ▲ Caution

Do not turn off the POWER SWITCH before pressing the STANDBY/ON button. After the STANDBY/ON button is pressed, the fan rotates for about 1 minute to cool the projector.

- 3. Attach lens cap to protect projection lens.
- Disconnect cables if moving projector to new location. 4.